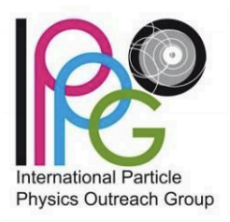

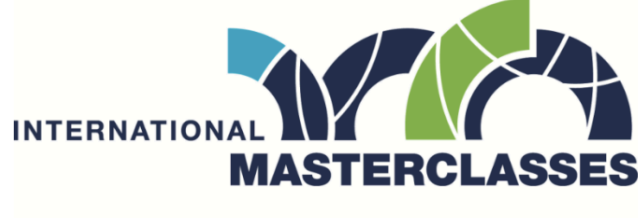

hands on particle physics

# <u>Masterclasses 202</u>5

Guida alla Masterclasses di ATLAS

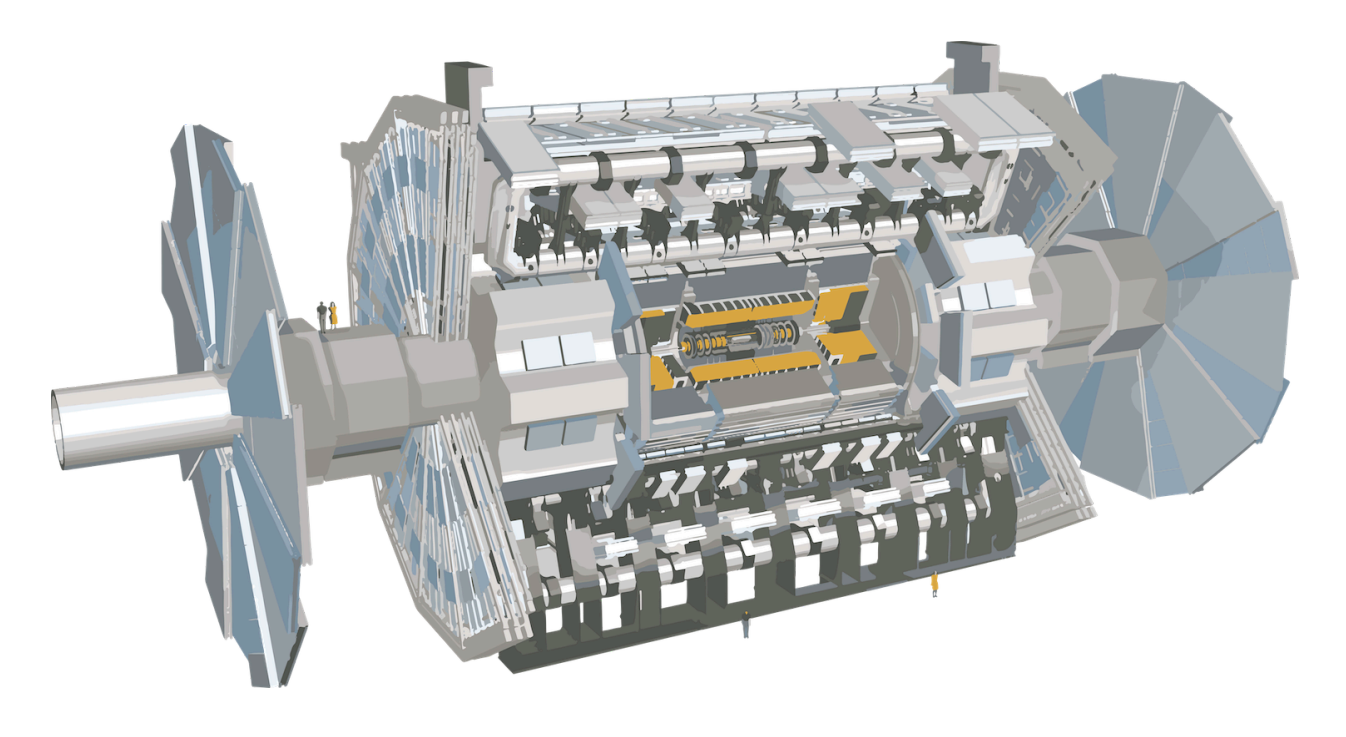

ATLAS PISA Universita' e INFN di Pisa

ATLAS Z-Path - 28 Febbraio 2025

## INTRODUZIONE

Vi invitiamo a curiosare nelle pagine dedicate alle Masterclasses fornite dal CERN. Qui potete trovare tutte le informazioni necessarie, più una interessante introduzione alla fisica delle particelle. Il link qui sotto:

#### Masterclasses CERN

Attenzione noi faremo la parte dell'esercizio denominato: <u>ATLAS Z-path</u> <u>masterclass</u>. In questa sezione trovate tutte le informazioni necessarie per prepararvi alla sessione pratica del pomeriggio. Qui di seguito sono comunque riassunti i passi principali per avere installato sul vostro laptop il pacchetto software grafico <u>HYPATHIA</u> richiesto per lo svolgimento dell'esercizio. Dovremmo quindi:

- 1. Installare il software HYPATHIA sul laptop
- 2. Scaricare i dati da analizzare sul laptop
- 3. Caricare i dati in HYPATHIA

## Download e installazione Software HYPATHIA sul laptop

### 1. Download <u>HYPATHIA</u>

- a. se il link non funziona, potete copiare e incollare questo link: <u>https://physicsmasterclasses.org/downloads/Hypatia\_7.4\_Masterclasses.org/</u>
- Copiare il file ottenuto Hypatia\_7.4\_Masterclass.zip in una directory nuova creata sul vostro Desktop (per esempio chiamata MasterClass2025)
- 3. **Apriamo il file** (unzip Hypatia\_7.4\_Masterclass.zip oppure cliccare direttamente sull'icona con il nome del file)
  - a. assicurativi di estrarre i file contenuti nel file zip. Questo è necessario per il corretto funzionamento dei passi successivi.
- 4. Abbiamo ora un certo numero di files nella nostra directory di lavoro (qui accanto la lista).
- 5. TESTIAMO CHE TUTTO FUNZIONI: Da una finestra terminale (se siete su linux o sul mac ) digitate dalla directory di lavoro:

lib Hypatia\_7.4\_Masterclass.jar img help geometry events configuration HYPATIA\_for\_Linux.sh

• source HYPATIA\_for\_Linux.sh

- se non dovesse funzionare potete digitare sempre nella finestra di lavoro: java -jar Hypatia\_7.4\_Masterclass.jar (se siete su windows cliccate sull'icona). Potrebbe essere necessario dare l'autorizzazione all'esecuzione di java. Per esempio sul Mac potrebbe essere necessario andare in "Preferenza di sistema" → "Sicurezza e privacy" → fare clic sul pulsante "Apri comunque" nel riquadro "Generali"
- Se non riusciste a far funzionare i comandi sopra, potrebbe mancare il software JAVA sul vostro laptop. Potete andare su java.com e cliccare su "download gratuito di java". Seguite le istruzioni e poi fate doppio click sul file eseguibile di installazione e seguite le istruzioni fino a completare l'installazione.
- Ora dovrebbe funzionare tutto, riprovate dalla directory MasterClass2025 con i comandi: source HYPATIA\_for\_Linux.sh

### oppure java -jar Hypatia\_7.4\_Masterclass.jar

7. Si aprirà la finestra dell'applicazione software.

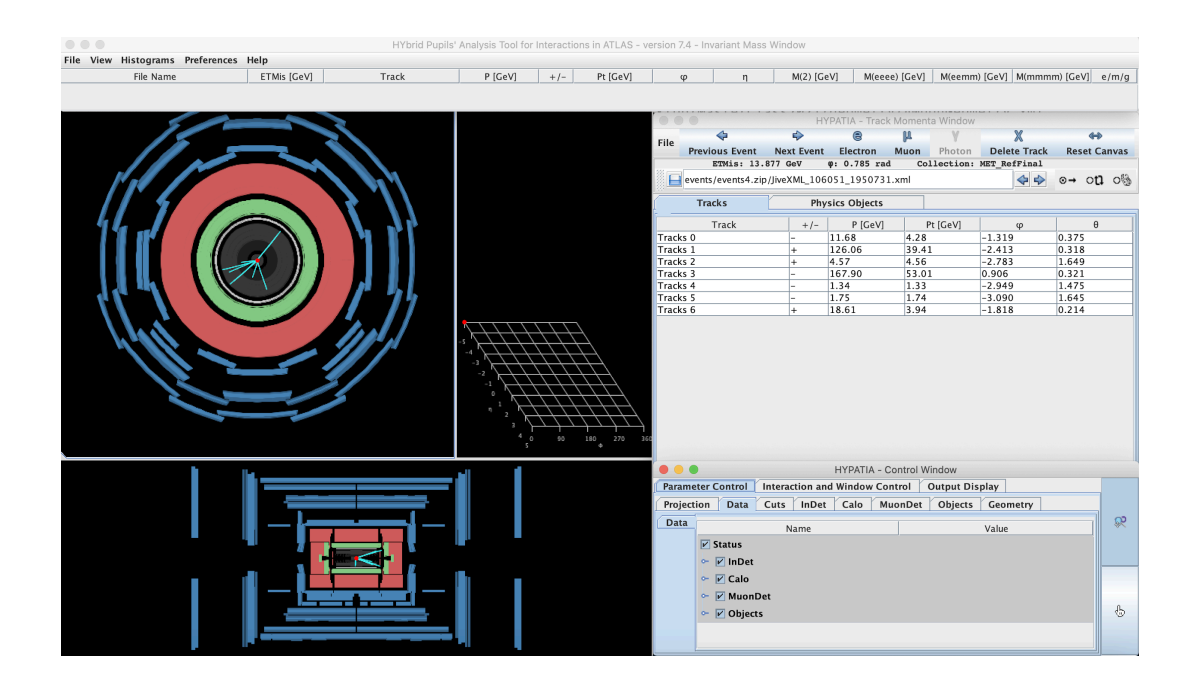

## Scaricare i dati sul laptop

Scarichiamo adesso i files che contengono gli eventi che andremo a guardare con HYPATHIA, dal link:

- 1. https://cernmasterclass.uio.no/datasets/allSets/dir07/
- 2. oppure <a href="https://cernmasterclass.uio.no/datasets/allSets/dir08/">https://cernmasterclass.uio.no/datasets/allSets/dir08/</a>
- 3. scegliere un file (groupX.zip), ogni file contiene 50 eventi raccolti dall'esperimento ATLAS
- 4. Il file va copiato all'interno della directory di lavoro che abbiamo creato all'inizio, ovvero MasterClasses2025/ dove abbiamo anche tutti i file di HYPATHIA. Il file groupX.zip non va aperto.
- 5. Avviamo il programma HYPATHIA e carichiamo i files (lo faremo insieme!)

Siamo pronti per analizzare gli eventi contenuti nel file groupX.zip che abbiamo scaricato. La procedura sarà descritta durante la master class.